## How to create user accounts on your ePay account

| 🖽 Admin                 | Retailer Info | Retailer Info   |                                                 |  |  |
|-------------------------|---------------|-----------------|-------------------------------------------------|--|--|
| # Stores                | Retailer ID   | 191386          | 191386                                          |  |  |
| % Link a Sales Terminal | Retailer      | FABIO REST      | REPO DBA MUNDO LATINO 2                         |  |  |
| & Manage Sales Groups   |               |                 |                                                 |  |  |
| Q Search                | Stores        | Stores          |                                                 |  |  |
| Username                | Users         | TID<br>80612357 | Store Name<br>FABIO RESTREPO DBA MUNDO LATINO 2 |  |  |
| Terminal ID             |               |                 |                                                 |  |  |
| TID                     |               |                 |                                                 |  |  |
|                         |               |                 |                                                 |  |  |

- 1. Click on Stores
- 2. Click on Users

| 🖽 Admin                                       | Store Info   |            |                 |                |     |              |                |              |          |
|-----------------------------------------------|--------------|------------|-----------------|----------------|-----|--------------|----------------|--------------|----------|
| # Stores                                      | TID          | 80         | 612357          |                |     | •            |                |              |          |
| Link a Sales Terminal     Manage Sales Groups | Store Name   | FA         | BIO RESTREPO DE | BA MUNDO LATIN | 0 2 | •            |                |              |          |
| 🛔 User                                        | Users        |            |                 |                |     |              |                |              |          |
| 🖀 Add User                                    | Status       | All        |                 |                | -   |              |                |              |          |
|                                               | Created Date | Star       | t Date          |                | ,   | End Date     |                | <b>#</b>     |          |
|                                               | Last Updated | Star       | t Date          | ť              | •   | End Date     |                | <b>m</b>     |          |
|                                               | User Name    | First Name | Last Name       | Created By     | C   | Freated Date | Last Updated B | Last Updated | Status   |
|                                               | UserJack     | Jack       | Jack            | UserJack       | 0   | 8/17/2020    | 80612357admin  | 08/17/2020   | Active - |

## 3. Click Add User

| Di Admin              | Add User                                                                        |                        |   |
|-----------------------|---------------------------------------------------------------------------------|------------------------|---|
| ¥ Stores              | Username *                                                                      | Roles for this user    |   |
| Link a Sales Terminal |                                                                                 | ⊖ Sale                 | 6 |
| A Manage Sales Groups | Email Address *                                                                 | O Refund               |   |
|                       |                                                                                 |                        | 0 |
|                       | Password *                                                                      | O Enhanced Reporting   | ¢ |
|                       | Your new password must have 8                                                   | O Auto ReBoost         | 0 |
|                       |                                                                                 | O Show Credit          | • |
|                       | characters minimum, 1 Uppercase                                                 | O Certificate Download | e |
|                       | and 1 symbol. The password cannot<br>contain common words (e.g.<br>"Password"). |                        |   |
|                       | Confirm Password *                                                              |                        |   |
|                       |                                                                                 |                        |   |
|                       | Force user to reset password                                                    |                        |   |
|                       | First Name *                                                                    |                        |   |
|                       |                                                                                 |                        |   |
|                       | Last Name *                                                                     |                        |   |
|                       |                                                                                 |                        |   |

- Type in a Username with no spaces. This will be used to login to ePay's portal for activations and refills.
- Type in the user's email address
- Type a password then confirm the password. Please read the rules for the password that you choose.
- Click Force user to reset password
- Provide First and Last Name of the User.
- Click the little circles below Roles for this User to make sure the user can login, and do activations and Refills.
- Finally, Click Add User

## Sample:

| 📰 Admin               | Add User                                                                                                    |                      |   |
|-----------------------|----------------------------------------------------------------------------------------------------|----------------------|---|
| Stores                | Username *                                                                                                    | Poles for this user  |   |
| Link a Sales Terminal | TestUser                                                                                                    |                      |   |
| A Manage Sales Groups | Email Address *                                                                                                    | Sale                 | 0 |
|                       | testuser@yahoo.com                                                                                                    | Refund               | 0 |
|                       | Password *                                                                                                    | Enhanced Reporting   | 0 |
|                       |                                                                                                    | ♥ Auto ReBoost       | 0 |
|                       | Your new password must have 8                                                                                                    | Show Credit          | 0 |
|                       | characters minimum, 1 Uppercase<br>letter, 1 Lowercase letter, 1 number<br>and 1 symbol. The password cannot<br>contain common words (e.g.<br>"Password"). | Certificate Download | 0 |
|                       | Confirm Password *                                                                                                    |                      |   |
|                       |                                                                                                    |                      |   |
|                       | ✓ Force user to reset password                                                                                                    |                      |   |
|                       | First Name *                                                                                                    |                      |   |
|                       | John                                                                                                    |                      |   |
|                       | Last Name *                                                                                                    |                      |   |
|                       | Smith                                                                                                    |                      |   |

## Now, log out from your admin account.

And log back in using the user account that you created. That's where you will be able to make AT&T Prepaid Activations and accept payments for a variety of prepaid services. You should see this screen:

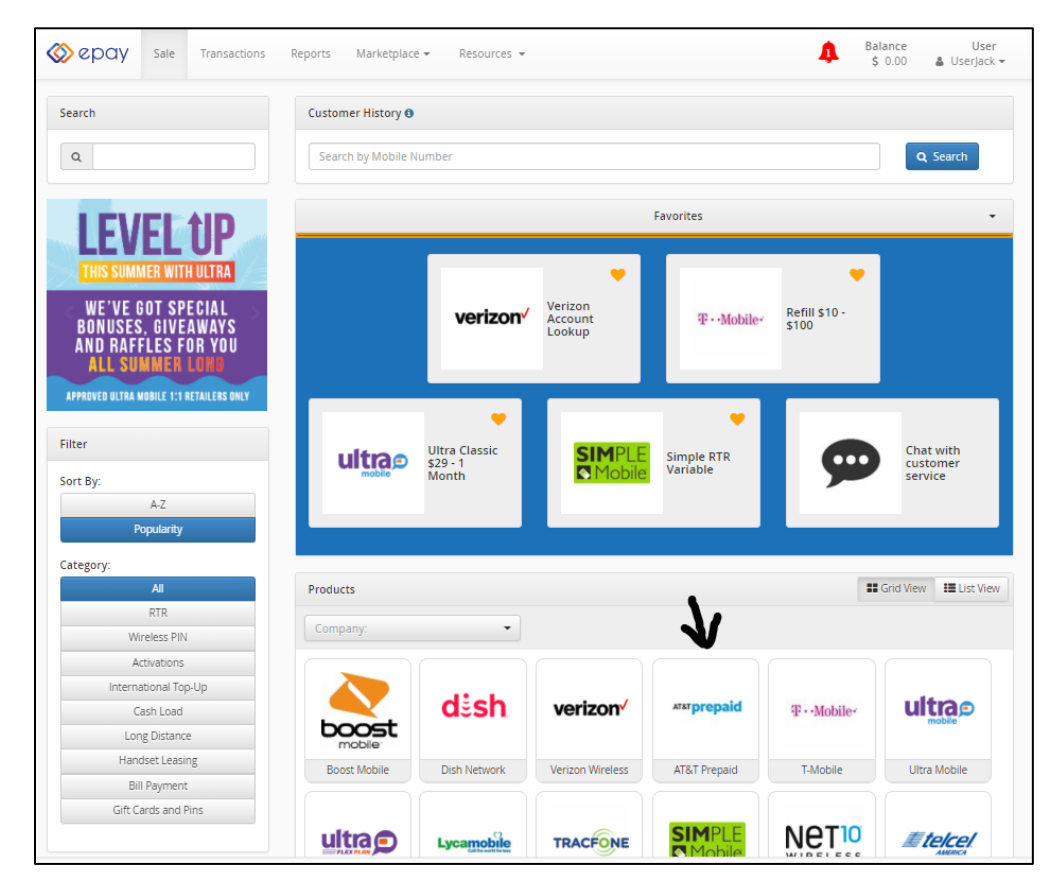

Click on AT&T Prepaid. Choose Activations from the drop down and proceed to do your AT&T Activations.

| 🚫 epay 🗄                                        | Sale Transaction: | s Reports Marketplace <del>v</del> Resources <del>v</del>         |        | Balance<br>\$ 0.00 | User<br>🌢 Userjack 🕶 |
|-------------------------------------------------|-------------------|-------------------------------------------------------------------|--------|--------------------|----------------------|
| Transacti                                       | on - Sale         |                                                                   |        |                    |                      |
| Marketing & Resource Corner Process Transaction |                   | Process Transaction                                               | 3 Home | ← Previous Step    | Next Step 🔸          |
| 🗩 Chat with custo                               | mer service       | Step 1. Select a product                                          |        |                    |                      |
|                                                 |                   | Activations                                                       |        |                    |                      |
| AT&T prepaid                                    | Pins<br>RTR       |                                                                   |        |                    |                      |
|                                                 |                   | Step 2. Fill in required information Step 3. Complete transaction |        |                    |                      |
|                                                 |                   |                                                                   |        |                    |                      |